# ACTIVE WORKS. | CAMP & CLASS MANAGER

Release Notes 8.15 Tuesday, Dec. 18th,2018

|         | LINEX. OF                                                                                                    | alest -                                                                                                    |                           | and the second second | And There are a                                                                                                    |                                                                                                    |                                                                                                    |                                                                                                    |
|---------|----------------------------------------------------------------------------------------------------|----------------------------------------------------------------------------------------------------|---------------------------|-----------------------|----------------------------------------------------------------------------------------------------|----------------------------------------------------------------------------------------------------|----------------------------------------------------------------------------------------------------|----------------------------------------------------------------------------------------------------|
|         |                                                                                                    |                                                                                                    |                           | Financ                | ial center                                                                                                    |                                                                                                    | Allen                                                                                                    |                                                                                                    |
|         | NW                                                                                                    | A                                                                                                    |                           |                       |                                                                                                    |                                                                                                    | Contraction of the local division of the local division of the loc | 1000                                                                                                    |
|         |                                                                                                    | and the second second s |                           | Prevansibility        | and the second second s | internation which T                                                                                                    | Financial superior                                                                                                    | ALC: NOT THE OWNER OF THE OWNER OF THE OWNER OWNER OF THE OWNER OF THE OWNER OF THE OWNER OF THE OWNER OF THE OWNER OF THE OWNER OF THE OWNER OF THE OWNER OF THE OWNER OF THE OWNER OF THE OWNER OF THE OWNER OF THE OWNER OF THE OWNER OWNER OF THE OWNER OWNER OWNER OWNER OWNER OWNER OWNER OWNER OWNER OWNER OWNER OWNER OWNER OWNER OWNER OWNER OWNER OWNER OWNER OWNER OWNER OWNER OWNER OWNER OWNER OWNER OWNER OWNER OWNER OWNER OWNER OWNER OWNER OWNER OWNER OWNER OWNER OWNER OWNER OWNER OWNER OWNER OWNER OWNER OWNER OWNER OWNER OWNER O                                                                                                    |
| 1 C     | 1 Mar 1 - 1                                                                                                    | 100                                                                                                    |                           | The set of            | second in Annual Control                                                                                                    |                                                                                                    | Contraction of the local division of the local division of the loc | 10000                                                                                                    |
| AN IL   |                                                                                                    | and a start of the                                                                                                    |                           |                       |                                                                                                    | (\$4.95)                                                                                                    |                                                                                                    | 1000                                                                                                    |
| 1       |                                                                                                    | Contraction of the second                                                                                                    |                           |                       |                                                                                                    | Ine COL Americanity                                                                                                    | on last spinst success.                                                                                                    | 1997                                                                                                    |
| 100     |                                                                                                    |                                                                                                    |                           |                       |                                                                                                    |                                                                                                    | THE REPORT OF                                                                                                    | A Car                                                                                                    |
| 10.20   | 115306330                                                                                                    | ACCRETE A                                                                                                    |                           |                       |                                                                                                    | I in and the loss in                                                                                                    | Committee of the local division of the local division of the local | 5                                                                                                    |
| 2.11    | MARKEN STREET                                                                                                    | and an                                                                                                    |                           |                       |                                                                                                    | E COLOR                                                                                                    |                                                                                                    |                                                                                                    |
| 1 165   | M INA COM                                                                                                    | 100 100                                                                                                    |                           |                       |                                                                                                    | The second second                                                                                                    | Common of the local division of the local division of the local di |                                                                                                    |
|         |                                                                                                    | 1 1 M 1                                                                                                    |                           |                       |                                                                                                    | Carnel addaries haven 7                                                                                                    | the solution of                                                                                                    |                                                                                                    |
| 5 1 1 1 | No. No. of Street, Street, Str | 1 62 3                                                                                                    |                           |                       |                                                                                                    | \$1,622.90                                                                                                    | and the second is second as a second second s                                                                                                    |                                                                                                    |
| 1       |                                                                                                    |                                                                                                    | 1                         | _                     |                                                                                                    | In life by and their                                                                                                    | Name of the Observer Advances of                                                                                                    |                                                                                                    |
| 1       | And some of the local sectors of the local sectors  | -                                                                                                    |                           |                       |                                                                                                    | The state state                                                                                                    | And in Column the local synthesis of                                                                                                    |                                                                                                    |
|         |                                                                                                    |                                                                                                    |                           |                       |                                                                                                    | Table I day to be not the                                                                                                    | Alternational Streamone, and only (                                                                                                    |                                                                                                    |
|         | and a second second                                                                                                    |                                                                                                    |                           |                       | 875.15                                                                                                    | They are proved taking of the                                                                                                    | the last of the last of the la |                                                                                                    |
|         | Minnehaha Acad                                                                                                    | Serry                                                                                                    |                           |                       |                                                                                                    | And the second second s |                                                                                                    | State of the local division of the local division of the local div |
|         |                                                                                                    |                                                                                                    |                           |                       | And all all all all all all all all all al                                                                                                    |                                                                                                    |                                                                                                    |                                                                                                    |
|         | 1.0000.000                                                                                                    |                                                                                                    | . August 10 100 100 100   |                       |                                                                                                    |                                                                                                    |                                                                                                    | A DECEMBER OF                                                                                                    |
|         | And in the state                                                                                                    |                                                                                                    |                           |                       | and the second second se                                                                                                    |                                                                                                    | The second second second second second second second second second second second second second second second se                                                                                                    |                                                                                                    |
|         | Annual Annual Annual                                                                                                    | . Normal (1971)                                                                                                    |                           |                       | a 2 month of the local                                                                                                    | ntart   mappin   Profilial                                                                                                    | INCOME PACING                                                                                                    |                                                                                                    |
|         | (Secondary Chain                                                                                                    | Contraction of the local division of the local division of the loc |                           |                       | and and the second of the                                                                                                    | and the second second s |                                                                                                    |                                                                                                    |
|         | Contrast.                                                                                                    | distant.                                                                                                    | 0                         | 1040                  |                                                                                                    |                                                                                                    |                                                                                                    |                                                                                                    |
|         | 1000                                                                                                    |                                                                                                    |                           |                       |                                                                                                    |                                                                                                    |                                                                                                    |                                                                                                    |
|         | a been                                                                                                    | the give                                                                                                    | 1000 free 74 1000         |                       |                                                                                                    |                                                                                                    |                                                                                                    |                                                                                                    |
|         | 10 COLOR -                                                                                                    | 100000                                                                                                    | And Beautineer.           |                       |                                                                                                    |                                                                                                    |                                                                                                    |                                                                                                    |
|         | 14000                                                                                                    |                                                                                                    | Second State State Second | -                     |                                                                                                    |                                                                                                    |                                                                                                    |                                                                                                    |
|         | 974                                                                                                    | the start of the start of the s | Desire in Paper range     |                       |                                                                                                    |                                                                                                    |                                                                                                    |                                                                                                    |
|         | M (1115)                                                                                                    | Castronia Second                                                                                                    | the base of the           | the large             | the second second                                                                                                    | The survey of the survey of th |                                                                                                    | and the second second se                                                                                                    |
|         | 2                                                                                                    | The state                                                                                                    | Same Property service     |                       |                                                                                                    |                                                                                                    | and the second second s |                                                                                                    |
|         | N. Concept                                                                                                    | Later et a prost-                                                                                                    |                           | same and              |                                                                                                    |                                                                                                    |                                                                                                    |                                                                                                    |
|         |                                                                                                    |                                                                                                    |                           |                       |                                                                                                    |                                                                                                    |                                                                                                    |                                                                                                    |
|         | the second second second second second second second second second second second second second second second se                                                                                                    | the second second second second second second second second second second second second second second second se                                                                                                    |                           | and a state of        | a second second s                                                                                                    |                                                                                                    |                                                                                                    |                                                                                                    |

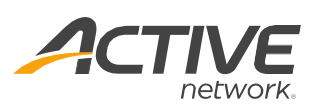

# Contents

| Contents                                                 |    |
|----------------------------------------------------------|----|
| Categorize eCheck Returns                                | 3  |
| Multiple Price Tiers: Edit previous early-bird purchases | 3  |
| Support Chargebacks                                      | 4  |
| Fixed Issues                                             | 10 |
| Known Issues                                             | 11 |

# **Categorize eCheck Returns**

To differentiate eCheck return transactions from other refunds, on the order detail page (AUI > **People** tab > a person > **Order history** > an order):

- In the View transactions column, eCheck transactions are now labeled as "ECP Returns".
- In the **Refunds** column, the negative refund amount is displayed in red brackets.

| Home                                     | People       | Finance                                             | Email             | Membership                                                              | Merchandise                                                       |          |          |                | Q              |
|------------------------------------------|--------------|-----------------------------------------------------|-------------------|-------------------------------------------------------------------------|-------------------------------------------------------------------|----------|----------|----------------|----------------|
| Contact Information                      | on           | Order #                                             | #C-5B             | 8THJ833M                                                                | IM                                                                |          |          |                |                |
| Nemo Cheung<br>home: 888-444-5125        | Edit         |                                                     |                   |                                                                         |                                                                   |          |          |                |                |
| Nemo.Cheung@null.act<br>om               | tvenetwork.c | View custom                                         | ler               |                                                                         |                                                                   |          | Rese     | end email Ap   | ply discount 🔻 |
| Telesis Ct. 10082<br>San Diego, CA 92121 |              | Balance                                             |                   |                                                                         |                                                                   |          | \$100.00 | Make a pa      | yment          |
|                                          |              | Remaining bal                                       | Remaining balance |                                                                         |                                                                   |          |          | Please pay Im  | mediately      |
|                                          |              | Current sta                                         | te of this o      | order                                                                   |                                                                   |          |          |                |                |
|                                          |              |                                                     |                   | Item                                                                    |                                                                   |          | Total    | Amount paid    | Balance        |
|                                          |              | Actions                                             |                   | Beginning Taba     O6/01/201     Ewis a     Anothered State     Tuition | nta - Class Fee<br>18 - 11/30/2018<br>nd Clark High School<br>Ing |          | \$100.00 | (\$0.00)       | \$100.00       |
|                                          |              |                                                     |                   | Class Fee - \$                                                          | 100.00                                                            |          |          | (\$0.00)       | \$100.00       |
|                                          |              |                                                     |                   | Total                                                                   |                                                                   |          | \$100.00 | (\$0.00)       | \$100.00       |
|                                          |              | Transactio                                          | n history fo      | r this order                                                            |                                                                   |          |          |                |                |
|                                          |              | View transact                                       | ons               | Date/time                                                               | Payments                                                          |          | Refunds  | Entered t      | y              |
|                                          |              | Sale<br>View transacti                              | ons               | 04/20/2018 7:43 PM                                                      |                                                                   |          |          | Nemo Ch        | eung           |
|                                          |              | Payment<br>View transacti                           | ons               | 04/20/2018 7:49 PM                                                      |                                                                   | \$100.00 |          |                |                |
|                                          |              | ECP Returns<br>View transactions 04/20/2018 8:00 PM |                   |                                                                         |                                                                   |          | (\$1     | 00.00) Nemo Ch | eung           |
|                                          |              |                                                     |                   |                                                                         |                                                                   |          |          |                |                |

# **Multiple Price Tiers: Edit previous early-bird purchases**

When editing an early-bird purchase that was made before the release of the new price-tier feature, an "Early bird

price" label is now displayed.

Location: AUI > **People** tab > a person > **Order history** tab > an order > **Actions** > **Edit purchases** 

| hange the registration of ELaine A from:                                                                                                    |                                                            |                                                                                                    |                                                                                                    |
|----------------------------------------------------------------------------------------------------|------------------------------------------------------------|----------------------------------------------------------------------------------------------------|----------------------------------------------------------------------------------------------------|
| ELaine A                                                                                                    |                                                            | \$72.00                                                                                                    |                                                                                                    |
| Fashion Me now part 6 (05/31/2018 - 12/31/2018)<br>Community Building                                                                                                    |                                                            | Amount paid                                                                                                    |                                                                                                    |
| Price 2                                                                                                    | \$30.00                                                    | \$0.00                                                                                                    |                                                                                                    |
| lunch                                                                                                    | \$20.00                                                    | Pomaining balanco                                                                                                    |                                                                                                    |
| Box                                                                                                    | \$10.00                                                    | Remaining balance                                                                                                    |                                                                                                    |
| abc                                                                                                    | \$12.00                                                    |                                                                                                    |                                                                                                    |
| lotal:                                                                                                    | \$72.00                                                    |                                                                                                    |                                                                                                    |
| Community Building                                                                                                    |                                                            |                                                                                                    |                                                                                                    |
| Community Building<br>Select a tuition<br>Price 1<br>Price 2                                                                                                    | Early bird price:                                          | Price<br>\$90.00 Edit ▼<br>\$100.00                                                                                  | Spots left<br>Unlimited<br>Unlimited                                                                    |
| Community Building<br>Select a tuition<br>Price 1<br>Price 2<br>Select session options                                                                                                    | Early bird price:<br>Qty.                                  | Price<br>\$90.00 Edit ▼<br>\$100.00<br>Price                                                                         | Spots left<br>Unlimited<br>Unlimited<br>Spots left                                                      |
| Community Building<br>Select a tuition<br>Price 1<br>Price 2<br>Select session options<br>Iunch                                                                                                    | Early bird price:<br>Qty.<br>1                             | Price<br>\$90.00 Edit ▼<br>\$100.00<br>Price<br>\$20.00 Edit ▼                                                       | Spots left<br>Unlimited<br>Unlimited<br>Spots left<br>Unlimited                                         |
| Community Building<br>Select a tuition<br>Price 1<br>Price 2<br>Select session options<br>Iunch<br>Select merchandise                                                                                                    | Early bird price:<br>Oty.<br>1<br>Oty.                     | Price<br>\$90.00 Edit ▼<br>\$100.00<br>Price<br>\$20.00 Edit ▼<br>Price                                              | Spots left<br>Unlimited<br>Unlimited<br>Spots left<br>Unlimited<br>Items left                           |
| Community Building Select a tuition Price 1 Price 2 Select session options I lunch Select merchandise Box                                                                                                    | Early bird price:<br>Qty.<br>1<br>Qty.<br>1                | Price<br>\$90.00 Edit ▼<br>\$100.00<br>Price<br>\$20.00 Edit ▼<br>Price<br>\$10.00 Edit ▼                            | Spots left<br>Unlimited<br>Unlimited<br>Spots left<br>Unlimited<br>Items left<br>Unlimited              |
| Community Building Select a tuition Price 1 Price 2 Select session options I lunch Select merchandise Box abc                                                                                                    | Early bird price:<br>Qty.<br>1<br>Qty.<br>1<br>1           | Price<br>\$90.00 Edit ▼<br>\$100.00<br>Price<br>\$20.00 Edit ▼<br>\$10.00 Edit ▼<br>\$12.00 Edit ▼                   | Spots left<br>Unlimited<br>Unlimited<br>Spots left<br>Unlimited<br>Items left<br>Unlimited              |
| Community Building Select a tuition  Price 1  Price 2  Select session options  Iunch Select merchandise Box abc Dancing 2017 T-shirt                                                                                                    | Early bird price:<br>Qty.<br>1<br>Qty.<br>1<br>1<br>1<br>1 | Price<br>\$90.00 Edit ▼<br>\$100.00<br>Price<br>\$20.00 Edit ▼<br>\$10.00 Edit ▼<br>\$12.00 Edit ▼<br>\$12.00 Edit ▼ | Spots left<br>Unlimited<br>Unlimited<br>Spots left<br>Unlimited<br>Items left<br>Unlimited<br>Unlimited |
| Community Building Select a tuition  Price 1  Price 2  Select session options  Iunch Select merchandise Box abc Dancing 2017 T-shirt Destruction between ministered base between between betwe | Early bird price:<br>Qty.<br>1<br>Qty.<br>1<br>1<br>1<br>1 | Price<br>\$90.00 Edit ▼<br>\$100.00<br>Price<br>\$20.00 Edit ▼<br>\$10.00 Edit ▼<br>\$12.00 Edit ▼<br>\$15.00        | Spots left<br>Unlimited<br>Unlimited<br>Spots left<br>Unlimited<br>Items left<br>Unlimited<br>Unlimited |

# **Support Chargebacks**

Previously in CCM, chargebacks (direct return transactions between customers and their banks) were categorized as "Payments". To correctly treat chargebacks as refunds, the following updates have been applied:

## Home page:

Under the AUI > Home tab > Next payment from ACTIVE section, the remittance amounts are now calculated with chargebacks counted as refunds.

| Home                                    | People                                | Finance           | Email                    | Membership        | Merchandise     |             |                                       |                    |
|-----------------------------------------|---------------------------------------|-------------------|--------------------------|-------------------|-----------------|-------------|---------------------------------------|--------------------|
| IOR                                     |                                       |                   |                          |                   |                 |             | Actions                               |                    |
|                                         |                                       |                   |                          |                   |                 |             | Register someone                      |                    |
| easons                                  |                                       |                   |                          |                   |                 |             | Email registrants                     |                    |
| Create a se                             | eason                                 |                   |                          | View              | Current seasons | ÷           | Update account in                     | formation          |
| rench Trainir<br>Ionday, July 23<br>019 | <b>ng Class</b><br>8, 2018 - Thursday | , February 28,    | Active<br>Current status | 3<br>Registratio  | sons Total sa   | .00         | Submit a feature i                    | request            |
| etup   Session                          | s   Reports   Delet                   | te                |                          | collected         |                 |             | Next payment                          | from ACTIVE        |
| FR SEASON                               |                                       |                   |                          |                   |                 |             |                                       |                    |
| uesday, Januar<br>019                   | ry 23, 2018 - Wed                     | nesday, July 31,  | Active<br>Current status | 24<br>Registratio | ons Total sa    | 236.00      | (\$100.00) (s                         | o far)             |
| etup   Session                          | s   Reports   Dele                    | te                |                          | collected         |                 |             | This period: 08/01                    | /2018 - 08/15/2018 |
| unday, Decemi<br>018                    | Club<br>ber 9, 2018 - Sund            | day, December 30, | Active<br>Current status | 3<br>Registratio  | ons Total sa    | .00<br>lles | <b>\$905.30</b><br>Last period: 07/16 | /2018 - 07/31/2018 |
| etup   Session                          | s   Reports   Delet                   | te                |                          | collected         |                 |             |                                       |                    |
| laTestSeasor                            | 1                                     |                   |                          |                   |                 |             | Payment schedu                        |                    |
| unday, Deceml<br>8, 2019                | ber 10, 2017 - Thi                    | ursday, February  | Current status           | 3<br>Registratio  | ons Total sa    | JO<br>iles  | View ACTIVE ac                        | count statement    |
| etup   Session                          | s   Reports   Delei                   | te                |                          | collected         |                 |             | Last updated: 0<br>PM                 | 8/07/2018 6:05     |
| uick Links                              |                                       |                   |                          |                   |                 |             |                                       |                    |
|                                         |                                       |                   |                          |                   |                 |             |                                       |                    |

## Financial summary:

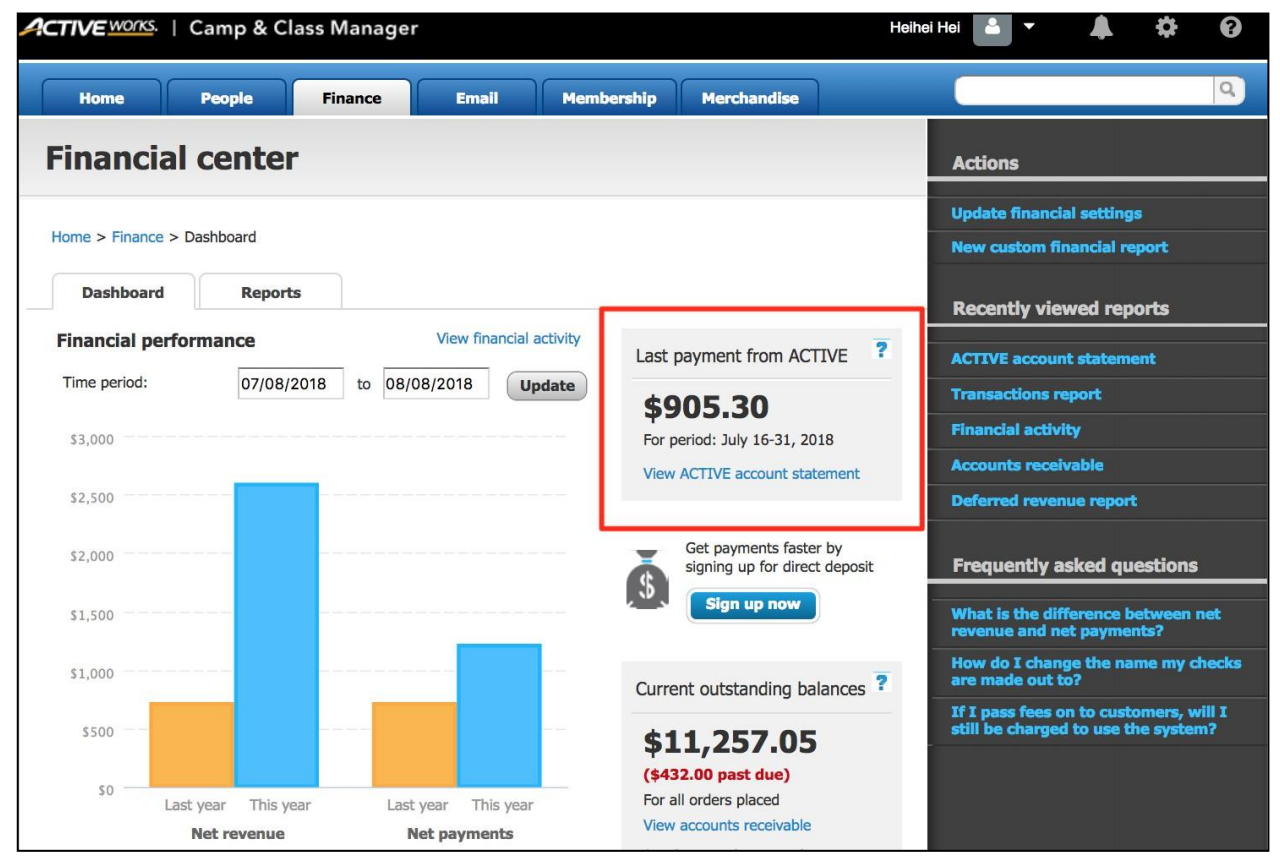

Under the AUI > **Finance** tab > **Last payment from ACTIVE** section, the remittance amount is now calculated with chargebacks counted as refunds.

## Order details page:

On the order detail page (AUI > **People** tab > a person > **Order history** tab > an order):

- In the **View transactions** column, chargeback transactions are now labeled as "Customer Chargeback".
- In the **Refunds** column, the negative refund amount is displayed in red brackets.

| Order #C-5B8T7RNBP27                     |         |                         |          |   | /iew other orders 🔹 |        |             |                 |
|------------------------------------------|---------|-------------------------|----------|---|---------------------|--------|-------------|-----------------|
| View customer                            |         |                         |          |   | Rese                | nd ema |             | oply discount 🔻 |
| Balance                                  | :       | \$100.00 Make a payment |          |   |                     |        |             |                 |
| Remaining balance                        |         |                         |          |   | \$100.00            | Ple    | ease pay Im | imediately      |
| Current state of this o                  | order   |                         |          |   |                     |        |             |                 |
|                                          |         | Item                    |          |   | Total               | Amou   | nt paid     | Balance         |
| Actions                                  | •       | Price<br>Tuition        |          |   | \$100.00            |        | (\$0.00)    | \$100.00        |
|                                          |         | Price - \$100.00        |          |   | \$100.00            |        | (\$0.00)    | \$100.00        |
|                                          |         | TOTAL                   |          |   | \$100.00            |        | (90.00)     | \$100.00        |
| Transaction history fo                   | or this | order                   |          |   |                     |        |             |                 |
| View transactions                        | Date    | /time                   | Payments | F | Refunds             |        | Entered     | by              |
| Payment - Sale<br>View transactions      | 11/28   | 2018 2:02 PM            | \$100.00 | ) |                     |        | Camps U     | ser             |
| Customer Chargeback<br>View transactions | 11/29   | /2018 11:21 AM          |          |   | (\$10               | 00.00) | Camps U     | ser             |

Chargeback information is displayed under the **View transactions** link > **Refund details** section:

| Order C-5B8T7RNBP27: Order history        |  |  |  |  |  |  |  |
|-------------------------------------------|--|--|--|--|--|--|--|
| Return to order                           |  |  |  |  |  |  |  |
| 11/29/2018 11:21 AM Entered by Camps User |  |  |  |  |  |  |  |
| Previous transaction                      |  |  |  |  |  |  |  |
| Refund details                            |  |  |  |  |  |  |  |
| \$100.00 was refunded to Test Chargeback. |  |  |  |  |  |  |  |
| Refunded to VISA ***1881                  |  |  |  |  |  |  |  |

#### Membership homepage:

Under the AUI > **Membership** tab, the total **Refunds** amount is now calculated with chargebacks counted as refunds.

Camp and Class Manager Release Notes

| Home People                           | e Finance                              | Email         | Membership                 | Merchandise                  |        |                          | Q    |
|---------------------------------------|----------------------------------------|---------------|----------------------------|------------------------------|--------|--------------------------|------|
| Membership                            |                                        |               |                            |                              |        | Actions                  |      |
| -                                     | 1                                      |               |                            |                              |        | Manage membership set    | up   |
| View All packages                     |                                        | Time period   | 11/14/2018 to              | 12/14/2018                   | Update | Member roster report     |      |
|                                       |                                        |               |                            |                              |        | Membership activity repo | ort. |
| Current ac                            | <b>1</b><br>tive members               | 2018 - 12/14/ | <b>\$53,</b><br>Total life | 075.0<br>etime revenue       | 0      | Membership summary re    | port |
| <b>1</b><br>Start date active members | 1<br>End date active memb              | pers.         | \$2                        | 2 <b>,700.00</b><br>Payments |        |                          |      |
| 21<br>Renewals<br>2<br>Expirations    | 3<br>New members<br>1<br>Cancellations |               | \$                         | 400.00<br>Refunds            | ]      |                          |      |

# Membership summary report:

In the AUI > **Membership** tab > **Membership summary report**, whether grouped by *Package*, or by *Package and option*, the amounts displayed in the **Refunds** column are now calculated with chargebacks counted as refunds.

| Members                                | ship             |             |               |          |             |                |            |                |
|----------------------------------------|------------------|-------------|---------------|----------|-------------|----------------|------------|----------------|
| Membership > Membership summary report |                  |             |               |          |             |                |            |                |
| Membership summary report Package Q    |                  |             |               |          |             |                |            |                |
| Time period                            | 11/14/2018 to    | 12/14/2018  | Update        | Group by | Package     | •              |            | Showing 1 of 1 |
| Package                                | Members at start | New members | Cancellations | Renewals | Expirations | Members at end | Payments   | Refunds        |
| new pack                               | 1                | 3           | 1             | 21       | 2           | 1              | \$2,700.00 | \$400.00       |
|                                        | 1                | 3           | 1             | 21       | 2           | 1              | \$2,700.00 | \$400.00       |

| Membe          | rship                                                                                                    |                  |             |               |          |             |                |            |          |  |
|----------------|----------------------------------------------------------------------------------------------------|------------------|-------------|---------------|----------|-------------|----------------|------------|----------|--|
| Membership > M | Membership > Membership summary report                                                                                                    |                  |             |               |          |             |                |            |          |  |
| Membership     | Membership summary report Package Q                                                                                                    |                  |             |               |          |             |                |            |          |  |
| Time period    | Time period         11/14/2018         to         12/14/2018         Update         Group by         Package and option ▼         Showing 2 of 2 |                  |             |               |          |             |                |            |          |  |
| Package        | Option                                                                                                    | Members at start | New members | Cancellations | Renewals | Expirations | Members at end | Payments   | Refunds  |  |
| new pack       | new option                                                                                                    | 0                | 2           | 0             | 1        | 1           | 1              | \$600.00   | \$200.00 |  |
| new pack       | one day opti                                                                                                    | 1                | 1           | 1             | 20       | 1           | 0              | \$2,100.00 | \$200.00 |  |
|                |                                                                                                    | 1                | 3           | 1             | 21       | 2           | 1              | \$2,700.00 | \$400.00 |  |

#### ACTIVE account statement report:

Under the AUI > Finance tab > Reports tab > ACTIVE account statement report > Detailed Report section > Other

tab, chargeback transactions are now labeled as "Chargeback".

| ACTIVE acc             | count statem                 | ent                           |              |                                                                                                    |
|------------------------|------------------------------|-------------------------------|--------------|----------------------------------------------------------------------------------------------------|
| ome > Finance > Repo   | rts > ACTIVE account stateme | ent                           |              |                                                                                                    |
| Summary                |                              |                               |              | Run report 🔻 Share Export                                                                              |
| Statement time period  | December 1 - 15, 2018        | Multiple pay periods          | Update       | Master financial report                                                                                |
| Statement time perio   | d                            | December                      | 1 - 15, 2018 |                                                                                                    |
| For season             |                              | All transactio                | ns 🔻         |                                                                                                    |
| Credit card activity   |                              |                               |              |                                                                                                    |
| Credit card payments   |                              |                               | \$1,400.00   |                                                                                                    |
| Credit card refunds    |                              |                               | (\$50.00)    | This statement only shows transactions affecting ACTIVE's                                              |
| Credit card processing | Credit card processing fees  |                               |              | payments to your organization (For example, credit card payments,<br>refunds and any fees). Learn more |
| Registration activity  |                              |                               |              |                                                                                                    |
| Registration fees paid | by organization              |                               | \$0.00       |                                                                                                    |
| Registration fees paid | by customer                  |                               | \$0.00       |                                                                                                    |
| Other                  |                              |                               |              |                                                                                                    |
| Fee adjustments        |                              |                               | \$0.00       |                                                                                                    |
| Miscellaneous adjustr  | nents                        |                               | \$0.00       |                                                                                                    |
| Fees for services      |                              |                               | \$0.00       |                                                                                                    |
| Payment received       |                              |                               | \$0.00       |                                                                                                    |
| Chargebacks            |                              |                               | (\$700.00)   |                                                                                                    |
| Subscription fee       |                              |                               | \$0.00       |                                                                                                    |
| Total amount           |                              |                               | \$650.00     |                                                                                                    |
| Detailed Report        |                              |                               |              |                                                                                                    |
| Payment activity       | Registration activity        | Additional purchases activity | 0            | her                                                                                                    |
| Date                   | Reason                       |                               |              | Description Amount                                                                                     |
| 12/06/2018             | Chargeback                   |                               | 1            | (\$200.00)                                                                                             |
| 12/06/2018             | Chargeback                   |                               | 1            | (\$300.00)                                                                                             |
| 12/03/2018             | Chargeback                   |                               | 1            | Does Not Recognize (\$200.00)                                                                          |

#### Session summary report and Session type summary report:

In the AUI > Finance tab > Reports tab > ACTIVE account statement > Run report button > Session summary report or Session type summary report > Refunds processed through ACTIVE column, the negative amounts of chargeback transactions are displayed in brackets.

| Purchases 🗾 | Cancelled purchases | Discounts 🔽 | Cancelled discoun | Payments processed through A( | Refunds processed through ACTIVE 🗾 🔽 |
|-------------|---------------------|-------------|-------------------|-------------------------------|--------------------------------------|
| \$0.00      | \$0.00              | \$0.00      | \$0.00            | \$400.00                      | (\$200.00)                           |
| \$1,000.00  | \$0.00              | \$0.00      | \$0.00            | \$1,000.00                    | (\$500.00)                           |
| \$0.00      | (\$254.00)          | \$0.00      | \$0.00            | \$0.00                        | (\$50.00)                            |
| \$1,000.00  | (\$254.00)          | \$0.00      | \$0.00            | \$1,400.00                    | (\$750.00)                           |
|             |                     |             |                   |                               |                                      |
| Session     | summary report (+   | )           |                   | : •                           |                                      |

| Purchases 🔽 | Cancelled purchases | Discounts 🗾 | Cancelled discoun | Payments processed through A( | Refunds processed through ACTIVE | <b>_</b>   |
|-------------|---------------------|-------------|-------------------|-------------------------------|----------------------------------|------------|
| \$1,000.00  | (\$254.00)          | \$0.00      | \$0.00            | \$1,400.00                    |                                  | (\$750.00) |
| \$1,000.00  | (\$254.00)          | \$0.00      | \$0.00            | \$1,400.00                    |                                  | (\$750.00) |
|             |                     |             |                   |                               |                                  |            |
|             |                     |             |                   |                               |                                  |            |
| Session     | type summary report | <b>+</b>    |                   | :                             |                                  |            |

### Allocation report:

In the AUI > Finance tab > Reports tab > ACTIVE account statement > Run report button > Allocation report > Allocation Type column, chargeback transactions are now labeled as "Refund Allocation", and the negative amounts are displayed in brackets.

| Transaction Date 🔽 Payment ID 📃 💌      | Refund Payment 🔽  | Payment | t Type 🛛 🔽 | Payment Method 🔽 | Allocation Type 🛛 🔽 | Amount 🔽   | Item Name |
|----------------------------------------|-------------------|---------|------------|------------------|---------------------|------------|-----------|
| 12/03/2018 2:09:27 / 289254002         |                   | CREDIT_ | CARD       | Visa             | Initial Allocation  | \$200.00   | Price     |
| 12/03/2018 2:51:57 / 289254002         | 289277301         | CREDIT_ | CARD       | Visa             | Refund Allocation   | (\$200.00) | Price     |
| 12/03/2018 6:11:35 / 289263102         |                   | CREDIT_ | CARD       | Visa             | Initial Allocation  | \$200.00   | Price     |
| 12/05/2018 6:09:03 / 20000000000149100 |                   | CREDIT_ | CARD       | Visa             | Initial Allocation  | \$500.00   | Price     |
| 12/06/2018 5:09:45 / 20000000000179200 |                   | CREDIT_ | CARD       | Visa             | Initial Allocation  | \$200.00   | Price     |
| 12/06/2018 5:11:45 / 20000000000189100 |                   | CREDIT_ | CARD       | Visa             | Initial Allocation  | \$300.00   | Price     |
| 12/06/2018 5:16:15 / 20000000000189100 | 2000000000189300  | CREDIT_ | CARD       | Visa             | Refund Allocation   | (\$300.00) | Price     |
| 12/06/2018 5:16:16 / 20000000000179200 | 2000000000189400  | CREDIT_ | CARD       | Visa             | Refund Allocation   | (\$200.00) | Price     |
| 12/06/2018 6:42:16 / 283946002         |                   | CREDIT_ | CARD       | Visa             | Transfer Out        | (\$10.00)  | Monday    |
| 12/06/2018 6:42:16 / 284499902         |                   | CREDIT_ | CARD       | Discover         | Transfer Out        | (\$10.00)  | 10        |
| 12/06/2018 6:42:16 / 284499902         |                   | CREDIT_ | CARD       | Discover         | Transfer In         | \$10.00    | Monday    |
| 12/06/2018 6:42:16 / 284343902         |                   | CREDIT  | CARD       | Visa             | Transfer In         | \$10.00    | DECLINED  |
| Allocation report                      | Allocation report |         |            |                  |                     |            |           |

## Master financial report:

In the AUI > Finance tab > Reports tab > ACTIVE account statement > Master financial report > transaction\_type column, chargeback transactions are now labeled as "ALLOCATION – REFUND TO CUSTOMER", and the amounts are displayed as negative numbers.

| 1 | transaction_type                             | order_nur session_n  | season_name       | date       | time    | amount | check_nu   | location_r |
|---|----------------------------------------------|----------------------|-------------------|------------|---------|--------|------------|------------|
| 2 | CREDIT_CARD_PAYMENT_OUT                      | C-5B8TKYSC66K        | Membership        | 12/10/2018 | 1:53:55 | -105   |            |            |
| В | ALLOCATION - REFUND TO CUSTOMER              | C-5B8TKYS new pack   | Membership        | 12/10/2018 | 1:53:55 | -105   |            |            |
| 4 | SALE                                         | C-5B8TL00 finance ta | season 1          | 12/10/2018 | 3:17:00 | 100    |            | CA locatio |
| Б | ALLOCATION - ORIGINAL PAYMENT                | C-5B8TL00 finance ta | season 1          | 12/10/2018 | 3:17:01 | 100    |            | CA locatio |
| Б | REGISTRATION PROCESSING FEE - PAID BY AGENCY | C-5B8TL00 finance ta | season 1          | 12/10/2018 | 3:18:02 | -4.95  |            | CA locatio |
| 7 | CC PROCESSING FEE                            | C-5B8TL005DXL        | season 1          | 12/10/2018 | 3:18:02 | -3.95  |            |            |
| В | CREDIT_CARD_PAYMENT_IN                       | C-5B8TL005DXL        | season 1          | 12/10/2018 | 3:18:02 | 100    |            |            |
| þ | CREDIT_CARD_PAYMENT_OUT                      | C-5B8TL005DXL        | season 1          | 12/10/2018 | 3:20:08 | -100   |            |            |
| 0 | ALLOCATION - REFUND TO CUSTOMER              | C-5B8TL00 finance ta | season 1          | 12/10/2018 | 3:20:08 | -100   |            | CA locatio |
| 1 | CREDIT_CARD_PAYMENT_OUT                      | C-5B8TK1CY5BX        | merchandise       | 12/10/2018 | 7:47:45 | -45    |            |            |
| 2 | ALLOCATION - REFUND TO CUSTOMER              | C-5B8TK1(session a   | merchandise       | 12/10/2018 | 7:47:45 | -45    |            | CA locatio |
| 3 | SALE                                         | C-5B8TL0S chargebac  | chargeback season | 12/11/2018 | 1:21:47 | 100    |            | CA locatio |
| 4 | ALLOCATION - ORIGINAL PAYMENT                | C-5B8TL0S chargebac  | 12/11/2018        | 1:21:47    | 100     |        | CA locatio |            |
| 5 | REGISTRATION PROCESSING FEE - PAID BY AGENCY | C-5B8TL0S chargebac  | chargeback season | 12/11/2018 | 1:22:54 | -4.95  |            | CA locatio |
| 6 | CC PROCESSING FEE                            | C-5B8TL0S0FMY        | chargeback season | 12/11/2018 | 1:22:54 | -3.95  |            |            |
| 7 | CREDIT_CARD_PAYMENT_IN                       | C-5B8TL0S0FMY        | chargeback season | 12/11/2018 | 1:22:54 | 100    |            |            |
| 8 | CREDIT_CARD_PAYMENT_OUT                      | C-5B8TDYBGZ8W        | Camps2292412      | 12/11/2018 | 1:38:04 | -20    |            |            |
| 9 | ALLOCATION - REFUND TO CUSTOMER              | C-5B8TDYI SessionA1  | Camps2292412      | 12/11/2018 | 1:38:04 | -20    |            | Location0  |
| 0 | CREDIT CARD PAYMENT OUT                      | C-5B8TL0S0FMY        | chargeback season | 12/11/2018 | 2:07:33 | -100   |            |            |
| 1 | ALLOCATION - REFUND TO CUSTOMER              | C-5B8TL0S chargebac  | chargeback season | 12/11/2018 | 2:07:33 | -100   |            | CA locatio |
| 2 |                                              |                      |                   |            |         |        |            |            |

## ACTIVE Network, LLC

©2016 ACTIVE Network, LLC, and/or its affiliates and licensors. All rights reserved. No part of this publication may be reproduced, transmitted, transcribed, stored in a retrieval system, or translated into any computer language, in any form or by any means, electronic, mechanical, magnetic, optical, chemical, manual, or otherwise, without prior written permission. You have limited permission to make hard copy or other reproductions of any machine-readable documentation for your own use, provided that each such reproduction shall carry this copyright notice. No other rights under copyright are granted without prior written permission. The document is not intended for production and is furnished "as is" without warranty of any kind. All warranties on this document are hereby disclaimed including the warranties of merchantability and fitness for a particular purpose.

#### About ACTIVE Network, LLC

ACTIVE Network, LLC is a technology and media company that helps millions of people find and register for things to do and helps organizations increase participation in their activities and events.

 $For more information about {\sf ACTIVE} Network, {\sf LLC} products and services, please visit {\sf ACTIVE} network.com.$ 

ACTIVE Network, LLC 717 North Harwood Street Suite 2500 Dallas, TX 75201